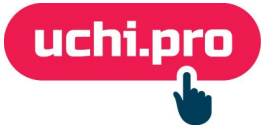

## Как настроить онлайн-оплату в СДО через Robokassa?

Перед началом настройки онлайн-оплаты в СДО требуется завести аккаунт на Robokassa

- 1. Перейдите в личный кабинет (далее ЛК) Robokassa.
- 2. В блоке Магазины найдите нужный магазин и нажмите на его наименование.

| Газины           |            |                 |             |
|------------------|------------|-----------------|-------------|
| Контент Учи.про  | 🗑 Операции | 🕑 Вывод средств | 🏟 Настройки |
| Баланс магазина: |            |                 |             |
|                  |            |                 |             |

- 3. Во вкладке **Карточка магазина** в поле **URL главной страницы вашего сайта** поставьте адрес СДО.
- 4. На странице магазина скопируйте значение из поля **Идентификатор магазина**.
- 5. В соседней вкладке откройте СДО.
- 6. Перейдите в раздел Настройки во вкладку Онлайн-магазин.
- 7. Нажмите на кнопку «Редактировать» в правом нижнем углу.
- 8. Выберите соответствующий вариант оплаты Robokassa.

| Витрина курсов                                            |
|-----------------------------------------------------------|
| ✓ Курсы обучения                                          |
| Показать ссылку на витрину курсов на странице входа в СДО |
| Способы оплаты онлайн-заказа обучения                     |
| Способ оплаты:                                            |
| <ul> <li>Выставление счета</li> </ul>                     |
| О РауКеерег                                               |
| 💿 RoboKassa <                                             |
| () ЮKassa                                                 |
|                                                           |
| СОХРАНИТЬ                                                 |

- 9. В окне «Настройки платежной системы Robokassa» вставьте скопированный ранее идентификатор (шаг 4) в поле **Идентификатор магазина**.
- 10. Скопируйте ссылку из поля Ссылка для приёма уведомлений о статусе платежа.
- 11. Вернитесь в ЛК Robokassa (шаг 2).
- 12. В карточке магазине перейдите во вкладку Технические настройки
- 13. Вставьте в поле **Result Url** ранее скопированную ссылку (шаг 9)
- 14. Вставьте адрес СДО в следующие поля Success Url и Fail Url.
- 15. Сгенерируйте Пароль #1 и Пароль #2.
- 16. Скопируйте Пароль #1
- 17. Перейдите в СДО.
- 18. В окне «Настройки платежной системы Robokassa» выберите Боевой режим работы и вставьте скопированный пароль в поле Пароль № 1.
- 19. Вернитесь в ЛК Robokassa (шаг 2).
- 20. Скопируйте Пароль #2.
- 21. Сохраните технические настройки магазина.
- 22. Перейдите в СДО.
- 23. В окне **«Настройки платежной системы Robokassa»** вставьте скопированный пароль в поле **Пароль № 2**.
- 24. Выберите требуемое значение в поле НДС по умолчанию.
- 25. Нажмите на кнопку Сохранить.

В случае, если требуется настроить витрину курсов, в режиме редактирования пункта «Онлайн-магазин» выберите во вкладке «Курсы обучения» курсы и направления, которые будут доступны для покупки через витрину курсов СДО.